Operating instructions and installation information

METTLER TOLEDO MultiRange Analog Output-ID7 interface

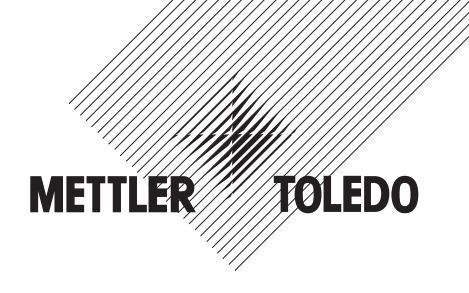

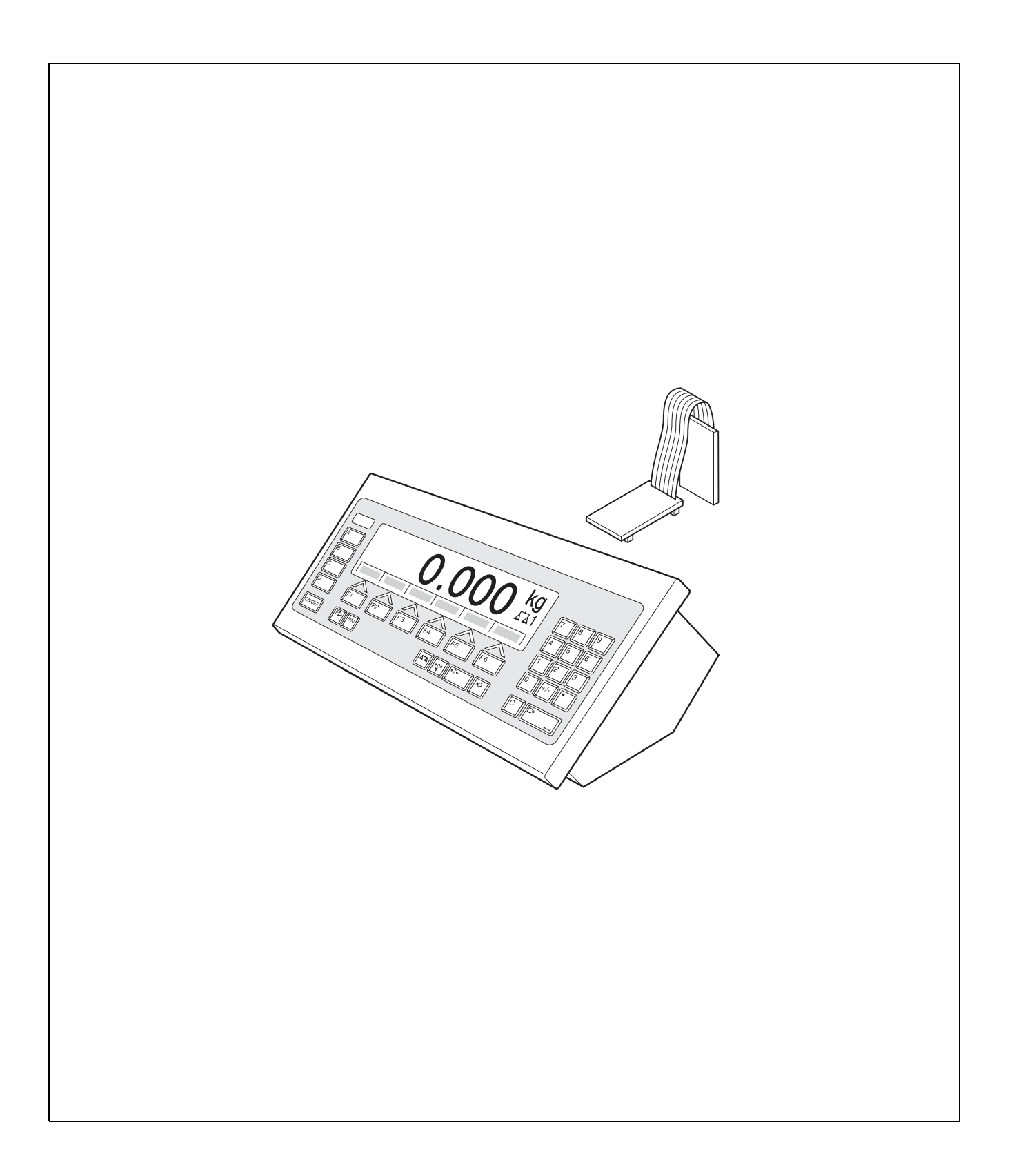

# 1 Introduction and assembly

## 1.1 Introduction

The Analog Output-ID7 interface is an interface module for the METTLER TOLEDO ID7... weighing terminal. After the Analog Output-ID7 interface is installed, an additional data interface is available on the ID7... weighing terminal.

### Documentation

The ID7... weighing terminal is provided with operating instructions and installation information for the original configuration of the weighing terminal. Please see these operating and installation instructions for basic information on working with the ID7... weighing terminal.

## 1.2 Safety precautions

1.2.1 Installation in explosion protected ID7xx-... weighing terminal

### **EXPLOSION HAZARD**

The ID7xx-... weighing terminal may only be opened by METTLER TOLEDO service technicians.

→ To install the Analog Output-ID7 application software, please contact METTLER TOLEDO Service.

## 1.2.2 Installing in ID7-... weighing terminal

- ▲ Only authorized personnel may open the ID7... weighing terminal and install the Analog Output-ID7 module.
- ▲ Before opening the terminal, pull the power plug or switch off the power supply for terminals with a fixed connection.

## 1.3 Installation

### Note

Interface Analog Output-ID7 can be mounted on COM5 and COM6.

### 1.3.1 Opening ID7... weighing terminal

### Desk unit

- 1. Unscrew the screws on the underside of the cover.
- 2. Lay down the cover toward the front. When doing so, make sure that the cables are not damaged.

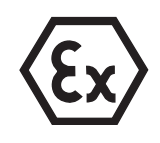

#### Wall unit

- 1. Unscrew the screws on the underside of the cover and fold the cover toward the front. When doing so, make sure that the cables are not damaged.
- 2. Fold open the mounting plate.

#### Panel unit

- 1. Unscrew the 10 hex bolts on cut-out on the inside of the switch cabinet.
- 2. Remove the cover from the switch cabinet and fold toward the front. When doing so, make sure that the cables are not damaged.
- 3. Fold open the mounting plate.

#### 1.3.2 Install Analog Output-ID7 interface module

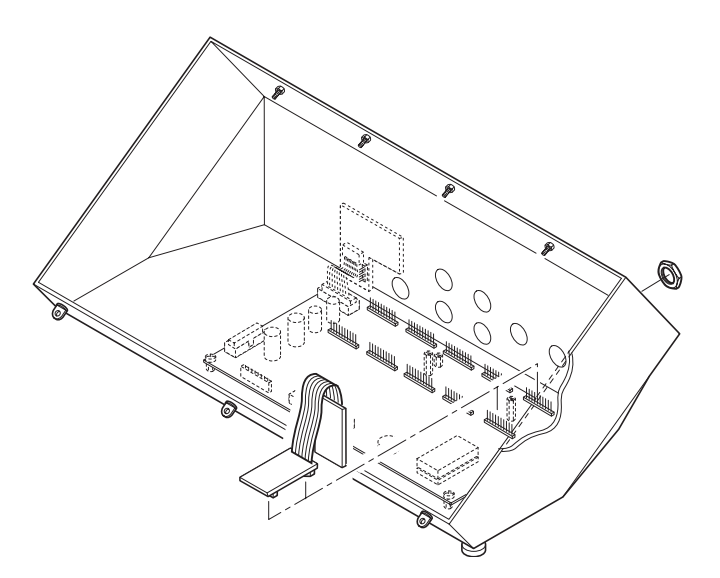

- 1. Remove blind plugs from desired interface connection.
- 2. Break the socket board off the interface board.
- 3. Screw the ring nut off the socket board.
- 4. Guide the socket from inside the housing through the hole to the outside.
- 5. Screw on the ring nut from the outside and tighten. When doing so, ensure proper seating of the rubber sealing ring.
- 6. Push the Analog Output-ID7 interface module onto the ID7 board.
- 7. With wall and panel unit connect the keypad cable and display cable to the ID7 board.

## 1.3.3 Closing ID7... weighing terminal

### Closing desk unit

- 1. Lay the unit on cover and fix slightly in place with 3 screws.
- 2. Press the unit into cover so that 3 engaging springs engage.
- 3. Tighten screws.

### CAUTION

The IP68 protection type can only be guaranteed when the weighing terminal is closed again properly.

- → The 3 engaging springs must be completely engaged.
- → Make sure that the keypad cable is not pinched.

### **Closing wall unit**

- 1. Fold in the mounting plate.
- 2. Position the cover and screw on again. When doing so, make sure that no cables are pinched.

### **Closing panel unit**

- 1. Fold in the mounting plate and position the cover on the cut-out again.
- 2. Secure the cover on the switch cabinet from the inside with 10 screws. When doing so, make sure that no cables are pinched.

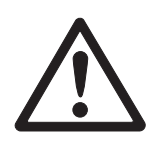

# 2 Settings in the master mode

## 2.1 INTERFACE master mode block

- Select interface → Select the interface connection in the first block: COM5 or COM6.
- Select interface → Select the setting ANALOG OUTPUT for the selected interface connection COM5 or COM6.

### 2.1.1 Configuring Analog Output-ID7

### Note

The functionality of Analog Output-ID7 is dependent on the version of your weighing terminal. For ID7-2000 see below, for ID7 see page 8.

| ANALOG OUTPUT (ID7-2000) |                                                                                                    |  |  |  |
|--------------------------|----------------------------------------------------------------------------------------------------|--|--|--|
| SCALE                    | Select weighing platform from which the weight values are to be output at the interface Analog Output-ID7.<br>This block only appears when several weighing platforms are connected.<br>Factory setting: All weighing platforms              |  |  |  |
| ALL SCALES               | Weight values can be output by all connected weighing platforms at the Analog<br>Output-ID7 interface.<br>The assignment of a weighing platform to the Analog Output-ID7 interface can be<br>changed with the key SCALE or the command AW010 |  |  |  |
| SCALE 1                  | Only weight signals of the selected weighing platform can be output via the Analog                                                                                                    |  |  |  |
| SCALE 2                  | Output-ID7 interface                                                                                                    |  |  |  |
| SCALE 3                  |                                                                                                    |  |  |  |
| START-STOP MODE          | When the selected weight value or the selected number of pieces is within the specified en start and stop values, a current/voltage signal in the specified range will be output at the Analog Output-ID7 interface.                         |  |  |  |
|                          | Start value Stop value Weight                                                                                                    |  |  |  |
|                          | For additional settings, see page 6.                                                                                                    |  |  |  |

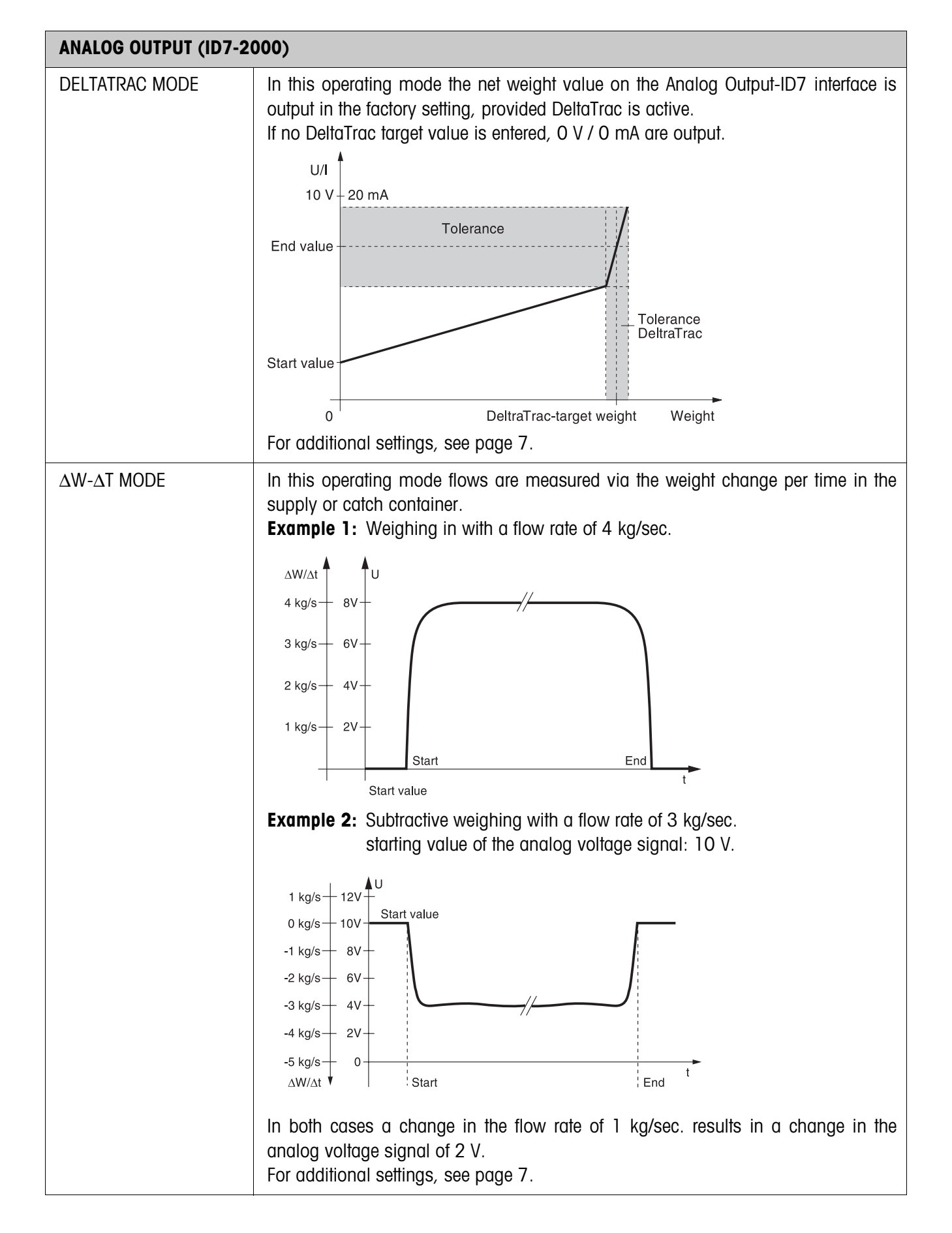

#### Function keys for entering the parameters

After the operating mode is selected, all parameters are shown on a display page, and the function keys change to the following assignment:

| <->                  | <                                               | >                     | EDIT                                             | 1                               |
|----------------------|-------------------------------------------------|-----------------------|--------------------------------------------------|---------------------------------|
| Select<br>parameters | Change unit of Only for $\Delta W$ - $\Delta T$ | output signal<br>MODE | Changes to<br>entry for<br>selected<br>parameter | Return to next<br>highest level |

**Change parameter** 1. Select parameter with <-> key and open entry mask with EDIT key.

- 2. Enter desired value with number block.
- 3. To complete entry: press ENTER.

#### Note

With the CHANGE FUNCTION key you can change the physical unit of the output signal.

**Correct entry**  $\rightarrow$  Delete the entry character by character with the CLEAR key and repeat correctly.

#### Parameter for Start-Stop mode

| AB     | Application block number for the weight value to be output at the Analog<br>Output-ID7 interface.<br>Factory setting: Application block 012, net weight                                                                                 |
|--------|----------------------------------------------------------------------------------------------------|
| VALUE  | Starting value of the analog output signal<br>Factory setting: 0 V<br>Possible settings: 0 V – 10 V or 0 mA – 20 mA<br>Stop value of the analog output signal<br>Factory setting: 10 V<br>Possible settings: 0 V – 10 V or 0 mA – 20 mA |
| WEIGHT | Weight value at which the analog output is to start.<br>Factory setting: 0 g or 0 kg<br>Weight value from which the maximum value of the analog signal is to<br>be output.<br>Factory setting: Maximum load of weighing platform        |

#### Parameter for DeltaTrac mode

| AB                      | Application block number for the weight value to be output at the<br>Analog Output-ID7 interface.<br>Factory setting: Application block 012, net weight |
|-------------------------|----------------------------------------------------------------------------------------------------|
| V/ma at zero            | Starting value of the analog output signal<br>Factory setting: 0 V<br>Possible settings: 0 V – 10 V or 0 mA – 20 mA                                     |
| V/ma at target          | Stop value of the analog output signal<br>Factory setting: 10 V<br>Possible settings: 0 V – 10 V or 0 mA – 20 mA                                        |
| TOLERANCE               | +/- deviation from stop value of analog signal when the target<br>weight tolerance is reached<br>Factory setting: Tolerance = 0 V                       |
| Parameters for the      | e AW-AT MODE                                                                                                    |
| AB                      | Application block number for the weight value to be output at the<br>Analog Output-ID7 interface.<br>Factory setting: Application block 012, net weight |
| $\Delta W$ - $\Delta T$ | Value for the change in the analog output signal in the case of a weight change of one unit per second.                                                 |
| START VALUE             | Starting value of the analog output signal<br>Factory setting: 0 V<br>Possible settings: 0 V – 10 V or 0 mA – 20 mA                                     |

| ANALOG OUTPUT (ID7)         |                                                                                                    |  |  |
|-----------------------------|----------------------------------------------------------------------------------------------------|--|--|
| SCALE<br>SCALE 1<br>SCALE 2 | Select weighing platform from which the weight values are to be output at the interface Analog Output-ID7.<br>This block only appears when several weighing platforms are connected.<br>Factory setting: active weighing platform                    |  |  |
| SCALE 3                     | <b>Note</b><br>The weighing platform assignment to the Analog Output-ID7 interface can <b>not</b> be<br>changed with the command AW010 or the key SCALE!                                                                                             |  |  |
| START-END MODE              | When the selected weight value or the selected number of pieces is within the specified start and stop values, a current/voltage signal in the specified range will be output at the Analog Output-ID7 interface.                                    |  |  |
|                             | U/I<br>10 V – 20 mA<br>Stop value                                                                                                    |  |  |
|                             | Start value Stop value Weight                                                                                                    |  |  |
| BLOCK NUMBER                | Enter the application block number for the weight value to be output at the Analog Output-ID7 interface.<br>Factory setting: Application block 012, net weight                                                                                       |  |  |
| START VALUE                 | Enter the weight value at which the analog output is to start.<br>Factory setting: 0 g or 0 kg                                                                                                    |  |  |
| STOP VALUE                  | Enter weight value from which the maximum value is output.<br>Factory setting: Maximum load of weighing platform                                                                                                    |  |  |
| START V / mA<br>STOP V / mA | Enter the start and stop value of the analog output signal.<br>Possible settings: 0 V – 10 V or 0 mA – 20 mA<br>Switching over between current and voltage with the CHANGE FUNCTION key.<br>Factory setting:<br>START V / mA 0 V<br>STOP V / mA 10 V |  |  |

![](_page_10_Figure_2.jpeg)

# **3** Application blocks

In the following description, the application blocks are shown in the syntax for the MMR command set. When used with the SICS command set, please observe the SICS conventions, see Operating instructions and installation information for ID7... weighing terminal.

# 3.1 INTERFACE application blocks

## 3.1.1 Analog output

### Note

The functionality of Analog Output ID7 is dependent on the version of your weighing terminal. For ID7-2000 see below, for ID7 see next page.

| No.         | Content                                   | Format (ID7-2000)   |                                                                                                    |  |
|-------------|-------------------------------------------|---------------------|----------------------------------------------------------------------------------------------------|--|
| 722,<br>723 | COM5 analog output,<br>COM6 analog output | Response:<br>Write: | Start-Stop mode     A_B_Application block for COM5 (Number_3)     Start value (weight value)     Stop value (weight value)     Stop value voltage/current     Unit     Stop value voltage/current     Unit     Stop value voltage/current     Unit     Stop value voltage/current     Unit     Stop value voltage/current     Unit     Start value voltage/current     Unit     Stop value voltage/current     Unit     Stop value voltage/current     Unit     Tolerance voltage/current     Unit     Tolerance voltage/current     Unit     Start value voltage/current     Unit     Start value voltage/current     Unit     Delta voltage/current     Stop value (weight value)     Stop value (weight value)     Stop value (weight value)     Stop value (weight value)     Unit   \$\$     Stop value (weight value)     Stop value (weight value)     Unit   \$\$     Stop value voltage/current < |  |
|             |                                           | Note:               | $\begin{array}{c c c c c c c c c c c c c c c c c c c $                                                                                                    |  |

\* Format for start value/stop value voltage/current: xx.xx ; Unit: V or mA

| No. | Content            | Format (ID7)                                                                                                    |
|-----|--------------------|----------------------------------------------------------------------------------------------------|
| 722 | COM5 analog output | Response:   A B Application block for COM5 (number_3)     Start value (weight value)   Unit     Stop value (weight value)   Unit     Stop value (weight value)   Unit     Stop value voltage/current   Unit     Stop value voltage/current   Unit     Stop value voltage/current   Unit     Stop value voltage/current   Unit     Stop value voltage/current   Unit     Stop value voltage/current   Unit     Stop value (weight value)   Unit     Stop value (weight value)   Unit     Stop value (weight value)   Unit     Stop value voltage/current   Unit     Stop value voltage/current   Unit     Stop value voltage/current   Unit     Stop value voltage/current   Unit     Stop value voltage/current   Unit |
| 723 | COM6 analog output | Response:   A B Application block for COM6 (number_3)     Start value (weight value)   Unit     Stop value (weight value)   Unit     Stop value (weight value)   Unit     Stop value voltage/current   Unit     Stop value voltage/current   Unit     Stop value voltage/current   Unit     Stop value voltage/current   Unit     Stop value voltage/current   Unit     Stop value voltage/current   Unit     Stop value voltage/current   Unit     Stop value (weight value)   Unit     Stop value (weight value)   Unit     Stop value (weight value)   Unit     Stop value (weight value)   Unit     Stop value voltage/current   Unit     Stop value voltage/current   Unit     Stop value voltage/current   Unit  |

\* Format for start value/stop value voltage/current: xx.xx ; Unit: V or mA

# 4 Technical data

| Interface Analog Output-ID7                 |                                                                                            |                                                                                                    |                                                                                                    |                                                                              |
|---------------------------------------------|--------------------------------------------------------------------------------------------|----------------------------------------------------------------------------------------------------|----------------------------------------------------------------------------------------------------|------------------------------------------------------------------------------|
| Digital-Analog converter                    | For outputting analog direct voltage or DC current signals                                 |                                                                                                    |                                                                                                    |                                                                              |
| Analog voltage output                       | V <sub>out</sub><br>R <sub>Vout</sub><br>Cable                                             | $\begin{array}{c} 0-10 \text{ V} (4095 \text{ Parts}) \\ \text{Start and stop value of output voltage and output weight value freely} \\ \text{selectable} \\ 1 > 10 \text{ k}\Omega \\ \text{le} \\ \text{max. 10 m} \end{array}$ |                                                                                                    |                                                                              |
| Analog current output                       | l <sub>out</sub><br>R <sub>lout</sub><br>Cable                                             | 0 - 20 m/<br>4 - 20 m/<br>Start and<br>selectable<br>$< 250 \Omega$<br>max. 50 m                                                                                                    | A (4095 Parts)<br>A (3275 Parts)<br>stop value of output current and a<br>n                                                                            | output weight value freely                                                   |
| Characteristics                             | Resolution<br>Error                                                                        | 12-<br>+/-                                                                                                    | bit<br>1 % (current/voltage)                                                                                                    |                                                                              |
| Application                                 | All data present in a valid weight unit can be used as a data basis for the analog output. |                                                                                                    |                                                                                                    |                                                                              |
| Socket<br>50 01<br>40 3 02<br>External view | 5-pin circul<br>Analog Out<br>Pin 1 V<br>Pin 2 O<br>Pin 3 Lo<br>Pin 4 Lo<br>Pin 5 O        | ar connecto<br><b>put-ID7</b><br>out<br>V (V out )<br>out +<br>out -<br>V(V out )                                                                                                    | r, socket<br>analog output voltage<br>reference potential<br>analog current output, positive<br>analog current output, negative<br>reference potential | Wire colors<br>Cable 00 204 930<br>green<br>yellow<br>brown<br>pink<br>white |

| Accessories       | Order No.                               |            |
|-------------------|-----------------------------------------|------------|
| Accessories for   | Cable for Analog Output-ID7, 5-pin, 3 m | 00 204 930 |
| Analog Output-ID7 | Mating connector, 5-pin                 | 00 205 538 |

![](_page_15_Picture_0.jpeg)

Subject to technical changes © Mettler-Toledo (Albstadt) GmbH 04/10 Printed in Germany 22001473F

Mettler-Toledo (Albstadt) GmbH D-72458 Albstadt Tel. ++49-7431-14 0, Fax ++49-7431-14 232 Internet: http://www.mt.com